# Installing Intel<sup>®</sup> Optane<sup>™</sup> Memory and Storage Management

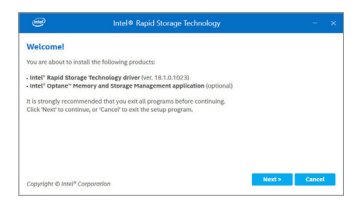

#### Step 1:

After entering the operating system, insert the motherboard driver disc into your optical drive. On the Xpress Install screen, select **Intel®Optane™ Memory and Storage Management** to install and follow the on-screen instructions to complete the installation. When completed, restart the system.

Step 2:

After you install the included motherboard drivers, make sure your Internet connection works properly. The system will automatically install the software from **Intel®**. Restart the system after the driver is installed.

## A. Enabling an Intel<sup>®</sup> Optane<sup>™</sup> Memory

### A-1. System Requirements

- 1. Intel<sup>®</sup> Optane<sup>™</sup> memory
- 2. The Optane<sup>™</sup> memory must have at least 16 GB capacity, and it must have equal or smaller capacity than the hard drive/SSD to be accelerated.
- The Optane<sup>™</sup> memory cannot be used to accelerate an existing RAID array; the accelerated hard drive/SSD cannot be included in a RAID array.
- 4. The hard drive/SSD to be accelerated must be a SATA hard drive or M.2 SATA SSD.
- 5. The hard drive/SSD to be accelerated can be a system drive or data drive. The system drive must be GPT formatted and have Windows 10 64-bit (or later version) installed on it. The data drive must also be GPT formatted.
- 6. The motherboard driver disc.
- 7. The SATA controller must set in Intel RST Premium With Intel Optane System Acceleration mode.

#### A-2. Installation Guidelines

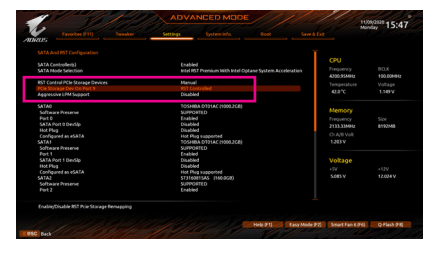

Step 1:

Go to Settings\IO Ports\SATA And RST Configuration and make sure RST Control PCIe Storage Devices is set to Manual. Then depending on which M.2 connector you install the Optane<sup>™</sup> memory in, set the corresponding PCIe Storage Dev on Port XX item to RST Controlled.

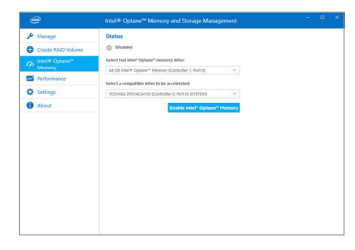

#### Step 2:

After re-entering the operating system, launch the Intel® Optane<sup>™</sup> Memory and Storage Management application from the Start menu. If you install more than one Optane<sup>™</sup> memory, please select which one you are going to use. Then select which drive to be accelerated. Click Enable Intel® Optane<sup>™</sup> Memory. All data on the Optane<sup>™</sup> memory will be erased. Make sure you back up the data before continuing. Follow the on-screen instructions to proceed. When completed, restart the system.

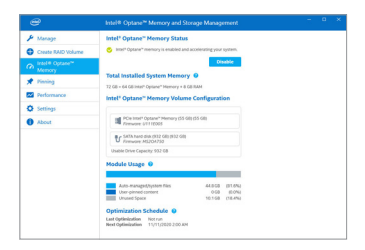

Step 3:

Launch the Intel<sup>®</sup> Optane<sup>™</sup> Memory and Storage Management application from the Start menu and make sure the Intel<sup>®</sup> Optane<sup>™</sup> Memory has been enabled.

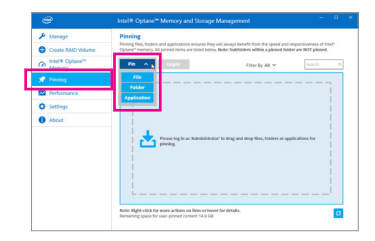

### Step 4:

If you want to accelerate the system drive, you can select specific folders, files, or applications to accelerate using the **Intel® Optane<sup>™</sup> Memory Pinning** function. (The Optane<sup>™</sup> memory used must have at least 32 GB capacity.)

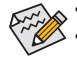

- An Optane<sup>™</sup> memory cannot be used to accelerate an M.2 PCIe SSD.
- If more than one Optane<sup>™</sup> memory is installed, you can select only one of them to accelerate your SATA-based boot drive. The other(s) can only be used as data drive(s).
- Do not abruptly remove the Optane<sup>™</sup> memory. Doing so will cause the operating system to stop functioning correctly.
- If you want to change/remove the Optane<sup>™</sup> memory, you must disable it using the Intel<sup>®</sup> Optane<sup>™</sup> Memory and Storage Management application first.
- After enabling the Optane<sup>™</sup> memory, the related BIOS settings will remain even after a BIOS update.